## CRÉATION ET GESTION DE COMPTES COMMERCIAUX D'ÉCOLE

Les écoles qui participent au programme *Héros du recyclage à l'école* d'Encorp doivent se voir attribuer des comptes commerciaux. Tous les récipients à boisson que votre centre de remboursement reçoit de ces écoles, ainsi que tous les récipients à boisson dont les clients souhaitent leur faire don, doivent être enregistrés comme des transactions dans ces comptes commerciaux.

Le présent document se veut un guide détaillé sur la création et la gestion des comptes commerciaux d'école. Si vous avez des questions ou souhaitez obtenir de l'aide pour l'établissement ou la gestion de comptes commerciaux, vous pouvez joindre l'équipe des opérations d'Encorp en envoyant un courriel à **operations@encorpatl.ca**, ou en appelant la ligne principale au **1-877-389-7320** (faites le 1 pour être dirigé vers les options d'aide des CR).

## Création d'un compte

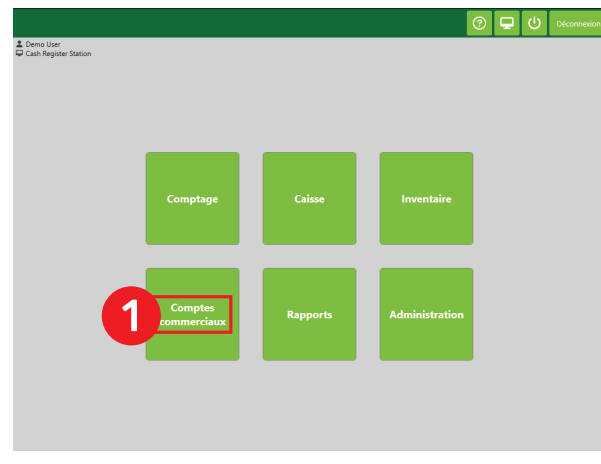

1. Appuyez sur le bouton « Comptes commerciaux ».

| Infi<br>N°<br>No | ormation du<br>compte<br>m<br>énhone | 28<br>École François-Xavier-Daigle |           | Filtrer        |                  |   |   |
|------------------|--------------------------------------|------------------------------------|-----------|----------------|------------------|---|---|
| Co               | ntact                                | Nadia Cormier                      |           | Inclure les o  | comptes inactifs |   | 0 |
|                  |                                      | Nom                                | Téléphone | Contact        | État             |   |   |
| 19               | Dogs are g                           | reat!                              |           | Dogs           | Actif            | 1 |   |
| 25               | Habitat for                          | Humanity                           |           | John Windsor   | Actif            | 1 |   |
| 26               | brand new                            | account                            |           | BNA            | Actif            | 1 |   |
| 27               | megan gre                            | en                                 |           | megan          | Actif            | 1 |   |
| 8                | École Fran                           | çois-Xavier-Daigle                 |           | Nadia Cormier  | Actif            | 1 |   |
| 9                | School Nat                           | me                                 |           | Teacher's name | Actif            | 1 |   |

| Inf<br>N° | ormation (<br>compte | 18000           | Ajouter un compte      | ×  |
|-----------|----------------------|-----------------|------------------------|----|
| Té<br>Co  | léphone              | *Nom du compte: | Nom de l'école         | 76 |
|           |                      | *Contac::       | Nom de l'enseignant(e) |    |
|           | Monctor              | Téléphone:      |                        |    |
|           | Beninald             | Adresse:        |                        |    |
|           | Reginald             | Ville:          |                        |    |
|           | IT Coffee            | Province:       |                        | 1  |
| 0         | Monctor              | Code postal:    |                        | 1  |
| 0         | Chris Roc            | Courriel:       |                        |    |
|           | Pizza Del            |                 | Soumettre              | 1  |
|           | Écolo Ma             |                 |                        |    |

- 2. Appuyez sur « Ajouter ».
- Entrez les renseignements propres au compte. Les seuls champs obligatoires sont le nom du compte et le nom du contact. Une fois que vous aurez terminé, appuyez sur « Soumettre ».
- Vous trouverez, dans la colonne de gauche de la grille des comptes, le numéro de compte de l'école – fournissez-le à la personne contact pour cette école. Dans cet exemple, le numéro de compte de l'école est le 28.

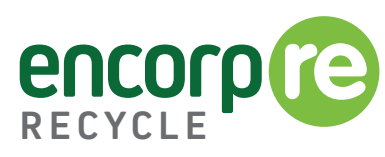

## Ajout d'une transaction au compte

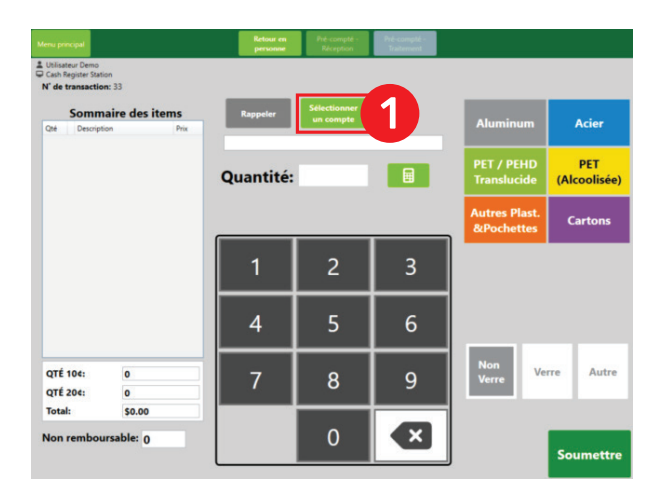

 Commencez une transaction comme d'habitude, puis appuyez sur le bouton « Sélectionner un compte ».

| N° compte<br>Nom<br>Téléphone<br>Contact | ectionné<br>7<br>École François-Xavier-Daigle<br>Nom de l'enseignant(e) | Filtrer Cop | vez ici pour ouvrir le clavier virtuel |
|------------------------------------------|-------------------------------------------------------------------------|-------------|----------------------------------------|
| N' compte                                | Nom                                                                     | Télépho     | ne Contact                             |
|                                          | Moncton Minor Hockey Association                                        | 5068765432  | Mike                                   |
| 1                                        | Dogs are great                                                          |             | Dogs                                   |
| 5                                        | Pizza Delight                                                           |             | John                                   |
| i                                        | IT Coffee Fund                                                          |             | Tim                                    |
|                                          | École François-Xavier-Daigle                                            |             | Nom de l'enseignant(e)                 |
|                                          |                                                                         |             |                                        |
|                                          |                                                                         |             |                                        |

2. Cliquez sur le bon compte dans la liste, puis appuyez sur le bouton « Sélectionner ».

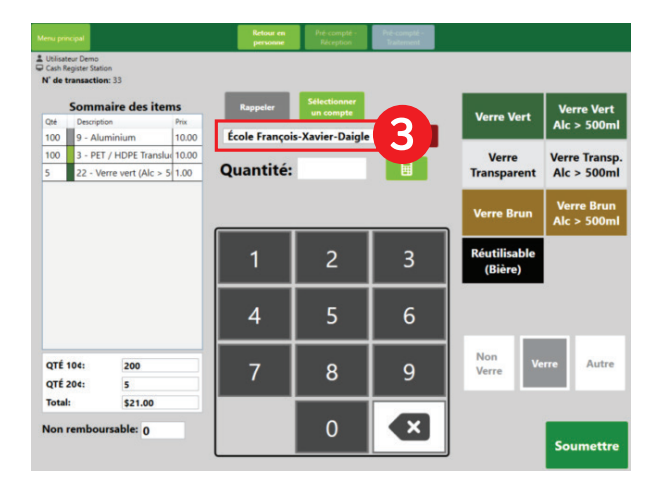

**3.** Vous devriez maintenant voir le nom du compte dans le champ.

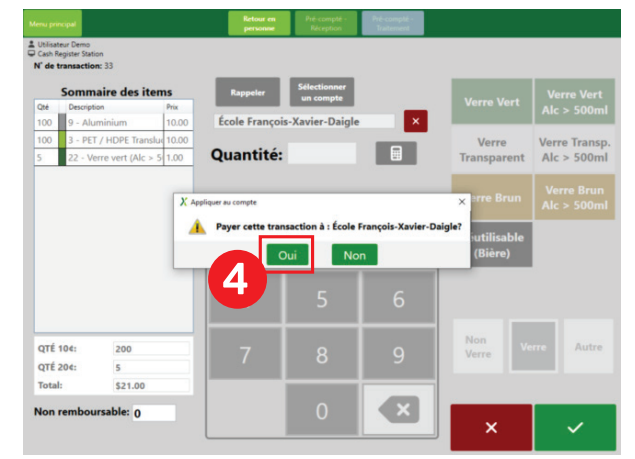

 Poursuivez la transaction comme vous le feriez normalement. À l'issue de la transaction, une fenêtre contextuelle s'affichera, vous demandant si vous souhaitez appliquer la transaction au compte que vous avez sélectionné. Appuyez sur « Oui ».

## Paiements

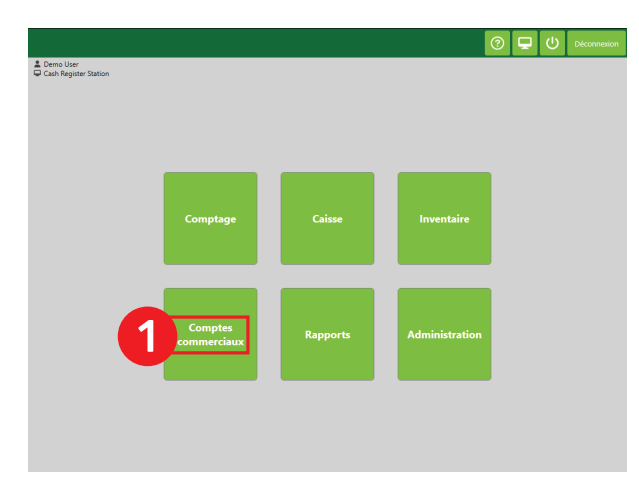

1. Appuyez sur le bouton « Comptes commerciaux ».

| ransactions du c        | ompte Aj  | ustement du compte                   | Détails du comp | te Note | is .          |                     |   |
|-------------------------|-----------|--------------------------------------|-----------------|---------|---------------|---------------------|---|
| N' de transaction       | Opération | Тур                                  | ie i            | Montant | Solde courant | Date                |   |
| 1                       | Crédit    | Transaction de comp                  | otage           | 21.00   | 21.00         | 2025-02-12 11:39:45 | ٩ |
|                         |           |                                      |                 |         |               |                     |   |
|                         |           | Solde:                               |                 |         |               |                     |   |
| Envoyer rapp<br>courrie | port par  | Solde:<br>\$21.00<br>Sélectionner un | e méthode de j  | paiemer | nt:           |                     |   |

3. Sélectionnez la méthode de paiement que vous souhaitez utiliser pour payer l'école. Si vous choisissez l'option « Chèque » ou « Transfert électronique », vous devez terminer la transaction hors du système de point de vente *EnSys-Connex*.

| Inf | ormation du            | compte                           |  | _                            |         |       |    |
|-----|------------------------|----------------------------------|--|------------------------------|---------|-------|----|
| N°  | compte 7               |                                  |  |                              |         |       |    |
| No  | m                      | École François-Xavier-Daigle     |  | Filtrer                      |         |       |    |
| Tél | éphone                 |                                  |  |                              |         |       | 76 |
| Co  | Nom de l'enseignant(e) |                                  |  | Inclure les comptes inactifs |         |       |    |
|     |                        | Nom                              |  | Téléphone                    | Contact | État  |    |
| 1   | Moncton N              | Moncton Minor Hockey Association |  | (506) 876-5432               | Mike    | Actif | 1  |
| 4   | Dogs are g             | Dogs are great                   |  |                              | Dogs    | Actif | 1  |
| 5   | Pizza Delight          |                                  |  |                              | John    | Actif | 1  |
| 6   | IT Coffee Fund         |                                  |  |                              | Tim     | Actif | 1  |
|     | École Franc            |                                  |  |                              |         | Actif | 1  |

2. Trouvez le bon compte dans la liste, puis appuyez sur le bouton pour la gestion du compte (icône en forme de crayon) à droite de son nom.

> Veuillez convenir avec chaque école du moment et de la façon dont vous lui paierez ses remboursements de consigne.

Remarque : Lorsque vous effectuerez un paiement à partir du compte, un reçu sera imprimé. Remettez-le à l'école avec son paiement.